# 瞭解Catalyst 9800無線控制器上的mDNS

| 目錄                                    |
|---------------------------------------|
| · · · · · · · · · · · · · · · · · · · |
| <u>必要條件</u>                           |
|                                       |
| 採用元件                                  |
| <u>背景資訊</u>                           |
| mDNS橋接                                |
| <u>設定</u>                             |
| <u>在C9800控制器中配置組播模式</u>               |
| <u>在第3層交換機上使用PIM稀疏 — 密集模式配置組播路由</u>   |
| <u>驗證</u>                             |
| <u>C9800命令</u>                        |
| <u>第3層交換機命令</u>                       |
| mDNS網關                                |
| <u>設定</u>                             |
| <u>網路圖表</u>                           |
| 通過圖形使用者介面配置mDNS網關                     |
| 通過命令列介面配置mDNS網關                       |
| Anchor-Foreign方案                      |
| <u>驗證</u>                             |
| <u>疑難排解</u>                           |
| <u>相關資訊</u>                           |
|                                       |

## 簡介

本檔案介紹如何在Catalyst 9800無線控制器上設定多點傳送網域名稱服務(mDNS)閘道功能。

### 必要條件

### 需求

思科建議您瞭解以下主題:

- mDNS Bonjour協定
- Catalyst 9800無線控制器

### 採用元件

本文中的資訊係根據以下軟體和硬體版本:

- C9800-CL-K9版本16.12.1s
- WS-C3560CX-12PC-S
- C9117AXI-A
- Chromecast NC2-6A5-D
- MacbookPro 10.14.5

本文中的資訊是根據特定實驗室環境內的裝置所建立。文中使用到的所有裝置皆從已清除(預設))的組態來啟動。如果您的網路運作中,請確保您瞭解任何指令可能造成的影響。

### 背景資訊

本檔案也說明這種特殊多點傳播流量(稱為mDNS(或Bonjour))如何由C9800控制器處理。

### mDNS橋接

在C9800架構中,mDNS(Bonjour通訊協定)橋接是指在同一L2廣播網域中轉送Bonjour TTL=1通 訊協定封包。預設情況下,對於每個WLAN的有線埠和無線介面上收到的資料包,資料平面啟用 mDNS橋接功能。這意味著mDNS橋接無需任何特定配置即可工作,甚至無需啟用全域性mDNS。

但是,如有必要,您可以通過更改WLAN設定中的mDNS模式來禁用每個WLAN的mDNS橋接。啟 用存取點(AP)控制和布建無線存取點(CAPWAP)多點傳送 — 多點傳送模式時,C9800會將每個 mDNS封包橋接至控制器上設定的AP多點傳送群組。這可確保無線客戶端可以接收資料包。

如果未啟用CAPWAP組播 — 組播模式,C9800會建立接收的每個mDNS資料包的副本,並通過 CAPWAP單播隧道將其分別橋接到每個單一AP。在這兩種情況下,C9800也會將mDNS封包橋接至 產生mDNS封包的使用者端VLAN中的有線網路。

### 設定

在C9800控制器中配置組播模式

步驟1.導覽至Configuration > Services > multicast。

步驟2.啟用全域性無線組播模式。

步驟3.將AP CAPWAP組播設定為Multicast。

步驟4.在AP CAPWAP IPv4組播組地址中分配組播IP(範圍224.0.0.0到239.255.255.255)。

步驟5. AP CAPWAP IPv6組播組地址是可選的。

步驟6.啟用無線mDNS橋接。

步驟7.啟用IGMP監聽。

#### 在第3層交換機上使用PIM稀疏 — 密集模式配置組播路由

#### 步驟1.啟用多點傳送路由和igmp 窺探。

Switch# config t
Switch(config)# ip multicast-routing
Switch(config)# interface vlan <vlan-id>
Switch(config-if)# ip igmp snooping
Switch(config)# end

#### 步驟2.在要路由組播流量的VLAN介面上啟用PIM。

Switch> enable
Switch# config t
Switch(config)# interface vlan <vlan-id>
Switch(config-if)# ip pim sparse-dense-mode
Switch(config-if)# end

### 驗證

使用本節內容,確認您的組態是否正常運作。

#### C9800命令

C9800# show wireless multicast C9800# show ap multicast mom

#### 第3層交換機命令

Switch# show ip pim interface

mDNS可以在C9800中運行,無需任何特殊配置,只要mDNS握手涉及的裝置(例如客戶端和 Chromecast)位於同一子網上。但是,建議使用mDNS網關過濾mDNS流量,如下一節所述。

### mDNS網關

AireOS無線控制器上引入的mDNS網關功能在來自16.11.1的Catalyst 9800無線控制器上也受支援 。此功能預設為停用,且您可以在全域性啟用此功能後針對WLAN啟用/禁用它。 mDNS網關功能的工作方式與以前的AireOS無線控制器相同,C9800在有線和無線介面上偵聽 Bonjour服務(mDNS通告和查詢),快取從內部資料庫中每個源/主機通告的這些Bonjour服務 (AirPlay、AirPrint、Googlecast等),能夠在不同的廣播域之間橋接這些mDNS資料包,同時過濾 不需要的服務,並避免其在網路中的組播流。這樣,您就可以將此類服務的源和客戶端置於不同的 子網中,並且還可以控制網路中的mDNS流量。

充當mDNS網關的C9800對客戶端(快取服務)的mDNS查詢進行回覆,並將其IP地址用於分配給 請求該服務的客戶端的VLAN來獲取這些mDNS響應。這就是為什麼在有需要mDNS/Bonjour服務的 客戶端的C9800控制器上的所有VLAN必須在交換虛擬介面(SVI)上配置有效的IP地址。

有關Bonjour/mDNS網關功能的詳細資訊,請參閱AireOS無線LAN控制器<u>Bonjour III階段部署指南</u>。

### 設定

#### 網路圖表

這是示例設定的圖。其目的是允許無線客戶端使用來自不同子網的mDNS服務,如圖所示,此子網 需要mDNS網關。

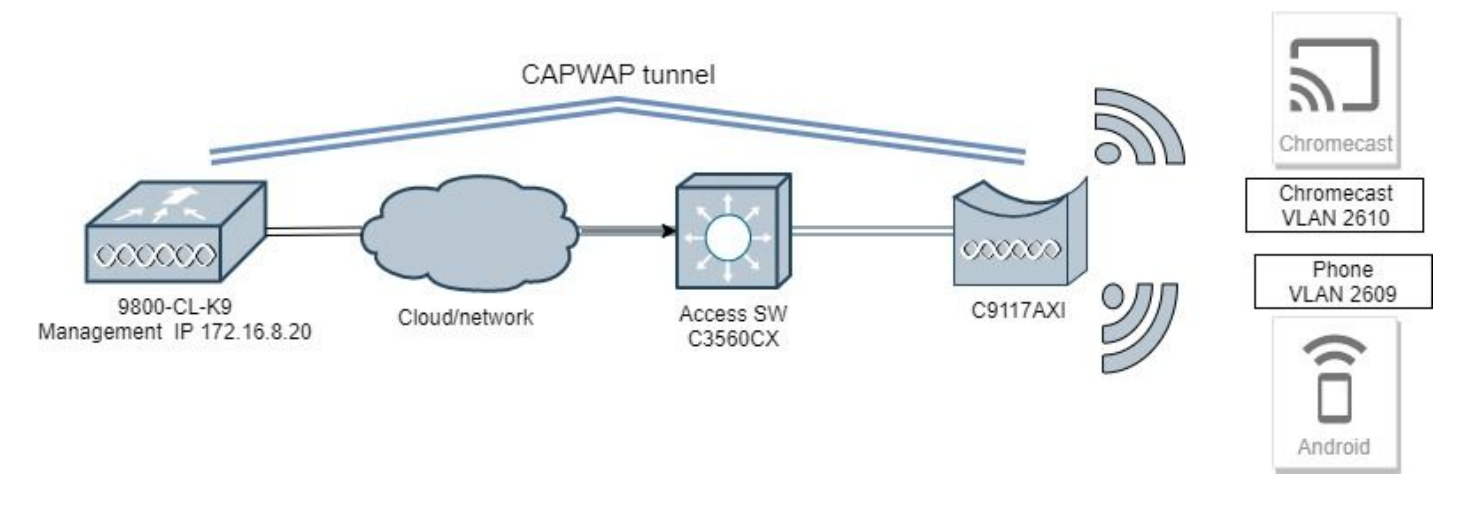

#### 通過圖形使用者介面配置mDNS網關

步驟1。若要全域啟用mDNS閘道,請導覽至Configuration > Services > mDNS。在Global下,切換 到Enable mDNS Gateway,然後選擇Apply,如下圖所示。

| Cisco Cisco         | Catalyst 9 | 9800-CL Wireless<br>Welcome adm | Controller | B 💠 🕅 G | Search APs and C | ients Q |
|---------------------|------------|---------------------------------|------------|---------|------------------|---------|
| Q Search Menu Items | Cor        | nfiguration • > Servic          | es* > mDNS |         |                  |         |
| 🔜 Dashboard         |            | Global Service Pol              | licy       |         |                  |         |
| Monitoring          | >          | mDNS Gateway                    |            |         |                  | Apply   |
| Configuration       | >          | Transport                       | ipv4       | •       |                  |         |
| O Administration    | >          | Active-Query Timer *            | 30         |         |                  |         |
| X Troubleshooting   |            |                                 |            |         |                  |         |

第2步(可選)。 為自定義服務策略配置自定義mDNS服務清單。如果要使用預設mDNS服務清單 和服務策略,請轉到步驟5。

在Configuration > Services > mDNS下,在Service Policy頁籤中,根據需要配置新的服務清單。 C9800具有大多數無線裝置所使用的預定義公共服務。如果您不需要特殊(不可用)服務,您可以 使用預定義的可用服務建立清單,但是如果需要,您還可以新增新服務(使用服務定義)。

您既需要傳入(IN)方向的服務清單,也需要傳出(OUT)方向的服務清單(因此進入C9800和離開時都 會過濾所需的服務;因此,這兩個清單應該具有相同的服務)。

1.定義IN服務的服務清單名稱。

2.選擇IN direction。

3.選擇Add Services。

4.顯示「可用服務」下拉選單。選擇所需的Service和Message Type any。

5.重複步驟,根據需要新增更多服務。

6.選擇Apply to Device,如下圖所示。

| Configuration -> Services -> mDNS     Global Service Policy     Service Definition     Service Definition     Service Definition     Service Definition     Service Definition     Service Definition     Service Definition     Service Definition     Service Definition     Service Definition     Service Definition     Service Policy     Service Policy <th></th>                                                                                                    |           |
|----------------------------------------------------------------------------------------------------|-----------|
| Bashboard   Global Service Policy   Monitoring   Service Definition   Service Definition   Service Definition   Service Policy   Service Policy                                                                                                    |           |
| Dashboard Global Service Policy   Monitoring   Configuration   Service Definition   Service Definition   Service Policy   Service Policy Service Policy Service Policy Se                                                                                                    |           |
| <ul> <li>Monitoring</li> <li>Service Definition</li> <li>Service List</li> <li>Administration</li> <li>Service Policy</li> <li>Troubleshooting</li> <li>Troubleshooting</li> <li>Service Policy</li> <li>Service Policy<td></td></li></ul>                                                                                     |           |
| Service List       airtunes       any       Available       Itune-wirele         Administration       Service Policy       Service       airtunes       any       Available       Itune-wirele         Troubleshooting       H       Image: Configuration (Configuration (Configuration |           |
| Administration       Service Policy       Service       Service Policy       Service       Service       any       Message       any         Troubleshooting       Image: Service       Image: Service       Image                                                                                                    | ess-dev 🔻 |
| Troubleshooting                                                                                                    | •         |
| printer-ipp any                                                                                                    | Cancel    |
| printer-ipps any                                                                                                    |           |
|                                                                                                    |           |
| printer-lpd any                                                                                                    |           |
| printer-socket any                                                                                                    |           |
| I ← 4 1 ← H 10 → Items per page<br>1 - 8 of 8 Items                                                                                                    |           |

1.定義OUT服務的服務清單名稱。

2.選擇OUT direction。

3.將可用服務移至「已分配的服務」清單。

5.重複步驟,根據需要新增更多服務。

6.選擇Apply to Device,如下圖所示。

| Casco Casto            | Ryst 9800-40 Wireless Con    | eroller |                                                   | e admin         | * *   | N (5) | 0 3 | 0.0 | terre als restance Q |
|------------------------|------------------------------|---------|---------------------------------------------------|-----------------|-------|-------|-----|-----|----------------------|
| (d) Search Maria Sarra | Configuration* + Services* + | mons    |                                                   |                 |       |       |     |     |                      |
| Destitioerd            | Giobal Senitor Policy        |         |                                                   |                 |       |       |     |     |                      |
| Monitoring ,           | Service Sedention            |         | Quick Setup: Service List                         |                 |       |       |     |     |                      |
| S. Configuration       | Service Lat                  |         | Service List Name*                                | mp-mdha-        | No-16 |       |     |     |                      |
| Administration >       | Service Policy               | Seve    | Oraction?                                         | -0.4            |       | •     |     |     |                      |
| 1/2 Troubleshooting    |                              | 10 × 4  | Available Sanitous                                | <br>Assigned to | eves  |       | 14  |     |                      |
|                        |                              |         | Nonechaing III<br>Noom-The-share<br>Apple: apple: | 0000410         |       |       |     |     |                      |
|                        |                              |         | Appen Formation                                   |                 |       |       | -   |     |                      |
|                        |                              |         | 9 Carcal                                          |                 |       |       |     |     | III Anton Device     |

₽ 提示:根據上一個AireOS WLC的遷移任務,您可以根據AireOS預設mDNS清單構建新清單。

第3步(可選)。 如果使用自定義服務清單(步驟2.),則需要定義與這些自定義服務清單一起使 用的自定義mDNS服務策略。導航到Configuration > Services > mDNS > Service Policy。選擇 Service Policy,然後執行以下步驟:

1.定義服務策略名稱。

#### 2.將自定義服務清單IN新增到服務清單輸入。

3. 將客戶服務清單外新增到服務清單輸出中。

4.在Location下,選擇site-tag、Location Specific Services(LSS)或您的首選可用選項。在此示例中 ,使用site-tag,如下圖所示。

| Cisco Cisco C       | Catalyst 9800-40 Wireless C | ontroller              |                  | Welcome admin 🖌 🏠 📢 |
|---------------------|-----------------------------|------------------------|------------------|---------------------|
| Q Search Menu Items | Configuration * > Services  | * → mDNS               |                  |                     |
| E Dashboard         | Global Service Policy       |                        |                  |                     |
| Monitoring          | > Service Definition        |                        |                  |                     |
| Configuration       | > Service List              |                        |                  |                     |
| O Administration    | > Service Policy            | Quick Setup: Service P | olicy            | ×                   |
| % Troubleshooting   |                             | Service Policy Name*   | mdns-policy1     |                     |
|                     |                             | Service List Input     | my-mdns-list 🔹   |                     |
|                     |                             | Service List Output    | my-mdns-list-out |                     |
|                     |                             | Location               | site-tag 🔻       |                     |
|                     |                             | "Cancel                |                  | Apply to Device     |

步驟4.(可選)。將mDNS服務策略傳遞到策略配置檔案。

導覽至Configuration > Tags & Profiles > Policy > Policy Profile Name > Advanced,然後從mDNS Service Policy下拉式清單中選擇自定義mDNS Service Policy(在本例中為mdns-policy1),然後 選擇Update和Apply to Device,如下圖所示。

| Cisco Cata          | lyst 9800-40 Wireless Controller             | We                             | elcome admin 🛛 👫 📢 🗄   | Search APs and Clients Q          |  |  |
|---------------------|----------------------------------------------|--------------------------------|------------------------|-----------------------------------|--|--|
| Q Search Menu Items | Configuration * > Tags & Profiles * > Policy | Edit Policy Profile            |                        | \$                                |  |  |
|                     |                                              | General Access Policies        | s QOS and AVC Mobility | Advanced                          |  |  |
| Dashboard           | + Add × Delete                               | WLAN Timeout                   |                        | Fabric Profile Search or Select 🔻 |  |  |
| Monitoring >        | Status v Policy Profile Name                 | Session Timeout (sec)          | 1800                   | Umbrella Not Configured v         |  |  |
| 🔾 Configuration 🛛 🔸 | policy-profile1     anchor-policy-profile    | Idle Timeout (sec)             | 300                    | mDNS Service mdns-policy1         |  |  |
| () Administration → | default-policy-profile                       | Idle Threshold (bytes)         | 0                      | Policy                            |  |  |
| X Troubleshooting   | 4 4 1 ⊨ ⊨ 10 v items per page                | Client Exclusion Timeout (sec) | 60                     | WLAN Flex Policy                  |  |  |
|                     |                                              | DHCP                           |                        | VLAN Central Switching            |  |  |
|                     |                                              |                                | -                      | Split MAC ACL                     |  |  |
| 5. 영소 영소 영화         |                                              | DHCP Server IP Address         |                        | Air Time Fairness Policies        |  |  |
|                     |                                              | Chow more says                 |                        | 2.4 GHz Policy Search or Select V |  |  |
|                     |                                              | Show more >>>                  |                        | 5 GHz Policy Search or Select 🔹   |  |  |
|                     |                                              | AAA Policy                     |                        |                                   |  |  |
|                     |                                              | Allow AAA Override             |                        |                                   |  |  |
|                     |                                              | NAC State                      |                        |                                   |  |  |
|                     |                                              | Policy Name                    | default-aaa-policy x + |                                   |  |  |
|                     |                                              | Accounting List                | Search or Select       | Activate Windows                  |  |  |
|                     |                                              | Cancel                         |                        | Update & Apply to Device          |  |  |

步驟5.導覽至Configuration > Tags & Profiles > WLANs > WLAN > Advanced,然後選擇Gateway on mDNS mode下拉式清單,然後選擇Update及Apply to Device。預設模式為橋接(您可以使用捨 棄來停用/捨棄WLAN上的mDNS服務),如下圖所示。

| Q Search Menu Items  | Configuration * > Tags & Profiles * > WLANs | Edit WLAN                           | ×                        |
|----------------------|---------------------------------------------|-------------------------------------|--------------------------|
| ashboard             |                                             | General Security Advanced           |                          |
| (2) Monitoring >     | Number of WLANs selected : 0                | Coverage Hole Detection 🔽 Unive     | irsal Admin              |
|                      | Status- Name                                | Aironet IE Load                     | Balance                  |
|                      | 9800jalgonz2                                | P2P Blocking Action Disabled   Band | Select                   |
| (O) Administration > | □ • 9800-mdns                               | Multicast Buffer III So             | urce Guard               |
| X Troubleshooting    | i4 4 1 P H 10 V Items per page              | Media Stream Multicast-             | Policy Allowed           |
|                      |                                             | Max Client Connections mDN          | S Mode Gateway •         |
|                      |                                             | Off C                               | Shannel Scanning Defer   |
|                      |                                             | Per WLAN 0                          |                          |
|                      |                                             | Per AP Per 0 Defer                  | ty 0 1 2                 |
|                      |                                             | D Cancel                            | Uodate & Apoly to Device |

如果未使用自定義服務策略,則WLAN使用分配給策略配置檔案的default-mdns-service-policy,該 策略使用mDNS default-service-list。您可以使用以下命令驗證預設服務清單:

C9800#show running-config mdns-sd default-service-list

| mDNS D                 | efault Service List |                          |
|------------------------|---------------------|--------------------------|
| Service Name           |                     | PTR Name                 |
| airtunes               | :                   | raoptcp.local            |
| airplay                | :                   | _airplaytcp.local        |
| homesharing            | :                   | _home-sharingtcp.local   |
| google-chromecast      | :                   | _googlecasttcp.local     |
| printer-ipp            | :                   | _ipptcp.local            |
| printer-ipps           | :                   | _ippstcp.local           |
| printer-lpd            | :                   | _printertcp.local        |
| printer-socket         | :                   | _pdl-datastreamtcp.local |
| itune-wireless-devices | haring2 :           | _apple-mobdev2tcp.local  |

#### 通過命令列介面配置mDNS網關

步驟1.使用以下命令全域性啟用mDNS:

Enter configuration commands, one per line. End with CNTL/Z. C9800(config)#mdns-sd gateway C9800(config-mdns-sd)#transport both C9800(config-mdns-sd)#active-query timer 30 C9800(config-mdns-sd)#exit C9800(config)#

第2步(可選)。 為IN services配置自定義服務清單,並從可用清單中新增所需的其他服務:

| C9800(config)#mdns-sd service-lis | st my-mdns-list IN            |
|-----------------------------------|-------------------------------|
| airnlay                           | airplay                       |
| airserver                         | airserver                     |
| airtunes                          | airtunes                      |
| amazon-fire-ty                    | amazon-fire-ty                |
| annle-airnrint                    | annle-airnrint                |
| apple continuity                  | apple amplific                |
| apple continuity                  | apple continuity              |
| apple-homekit                     | apple-homekit                 |
| apple_itunes_library              | apple-itunes-library          |
| apple-itunes-music                | apple-itunes-music            |
| apple-itunes-photo                | apple-itunes-photo            |
| apple-kevnote                     | apple-kevnote                 |
| apple-rdp                         | apple-rdp                     |
| apple-remote-events               | apple-remote-events           |
| apple-remote-login                | apple-remote-login            |
| apple-screen-share                | apple-screen-share            |
| apple-timecapsule                 | apple-timecapsule             |
| apple-timecapsule-mgmt            | apple-timecapsule-mgmt        |
| apple-windows-fileshare           | apple-windows-fileshare       |
| fax                               | fax                           |
| google-chromecast                 | google-chromecast             |
| homesharing                       | homesharing                   |
| itune-wireless-devicesharing2     | itune-wireless-devicesharing2 |
| multifunction-printer             | multifunction-printer         |
| phillips-hue-lights               | phillips-hue-lights           |
| printer-ipp                       | printer-ipp                   |
| printer-ipps                      | printer-ipps                  |
| printer-lpd                       | printer-lpd                   |
| printer-socket                    | printer-socket                |
| roku                              | roku                          |
| scanner                           | scanner                       |
| spotify                           | spotify                       |
| web-server                        | web-server                    |
| workstation                       | workstation                   |

C9800(config-mdns-sl-in)#match airtunes message-type any C9800(config-mdns-sl-in)#exit

#### 為OUT services配置自定義服務清單,並從可用清單中新增所需的其他服務:

C9800(config)#mdns-sd service-list my-mdns-list-out OUT C9800(config-mdns-sl-out)#match ?

airplay airplay airserver airserver airtunes airtunes amazon-fire-tv amazon-fire-tv apple-airprint apple-airprint apple-continuity apple-continuity apple-file-share apple-file-share apple-homekit apple-homekit apple-itunes-library apple-itunes-library apple-itunes-music apple-itunes-music apple-itunes-photo apple-itunes-photo apple-keynote apple-keynote apple-rdp apple-rdp apple-remote-events apple-remote-events apple-remote-login apple-remote-login apple-screen-share apple-screen-share apple-timecapsule apple-timecapsule apple-timecapsule-mgmt apple-timecapsule-mgmt apple-windows-fileshare apple-windows-fileshare fax fax google-chromecast google-chromecast homesharing homesharing itune-wireless-devicesharing2 itune-wireless-devicesharing2 multifunction-printer multifunction-printer phillips-hue-lights phillips-hue-lights printer-ipp printer-ipp printer-ipps printer-ipps printer-lpd printer-lpd printer-socket printer-socket roku roku scanner scanner spotify spotify web-server web-server workstation workstation

```
C9800(config-mdns-sl-out)#match airplay
C9800(config-mdns-sl-out)#exit
```

第3步(可選)。 使用以下命令建立mDNS 服務原則:

C9800(config)#mdns-sd service-policy mdns-policy1 C9800(config-mdns-ser-pol)#location site-tag C9800(config-mdns-ser-pol)#service-list my-mdns-list IN C9800(config-mdns-ser-pol)#service-list my-mdns-list-out OUT C9800(config-mdns-ser-pol)#exit C9800(config)#

第4步(可選)。 使用以下命令將mDNS Service Policy新增到策略配置檔案:

```
C9800(config)#wireless profile policy my-policy-profile
C9800(config-wireless-policy)#mdns-sd service-policy mdns-policy1
Warning! Ensure mDNS service policy is configured globally.
C9800(config-wireless-policy)#exit
```

#### 步驟5.使用以下命令在WLAN中啟用mDNS閘道:

C9800(config)#wlan 9800-mdns C9800(config-wlan)#shut C9800(config-wlan)#mdns-sd gateway Warning! Ensure global mDNS gateway is configured. C9800(config-wlan)#no shut C9800(config-wlan)#exit

#### Anchor-Foreign方案

在行動錨點WLAN中實作mDNS閘道功能時(其中外部和錨點WLC均為C9800,且無線使用者端從 錨點控制器中的VLAN取得其IP位址),這是行為且所需的設定:

- 錨點控制器是充當mDNS網關的控制器,它快取連線到該錨點WLAN的所有裝置和相應 VLAN的服務,並響應對這些快取的服務的查詢。
- · 當響應查詢時,C9800錨點控制器可以獲取響應,並使用分配給請求該服務的客戶端的
   VLAN的SVI IP地址。因此,所有需要mDNS服務的客戶端VLAN必須在錨點中的SVI處具有
   IP地址。
- 必須在外地和錨點WLC上全域性啟用mDNS網關。
- 外部和錨點控制器都可以使用具有相同服務(預設或自定義)的相同mDNS服務策略,這些服務可以分配給連結到此錨點WLAN的策略配置檔案。所有這些配置設定與本文檔中已經介紹的步驟相同。
- 移動錨點WLAN設定的唯一配置差異如下。導航到WLAN > Advanced設定,在外部C9800中 必須是Bridging,在錨點C9800中必須是Gateway。

#### 驗證

使用本節內容,確認您的組態是否正常運作。

使用命令:

C9800#show mdns-sd summary mDNS Gateway: Enabled Active Query: Enabled Periodicity (in minutes): 30 Transport Type: Both IPv4 and IPv6

請檢視WLC是否實際快取mDNS服務,以及哪些服務(在行動錨點WLAN中,可以在錨點控制器上 檢查此快取),方法是使用以下命令列出mDNS快取服務,您可以在此看到提供該服務的裝置的來 源MAC位址,甚至其IP位址,以及其他mDNS詳細資訊:

| C9800#show mdns-sd cache                      |      |      |               |                       |                    |
|-----------------------------------------------|------|------|---------------|-----------------------|--------------------|
| RECORD-NAME                                   | TTL  | ТҮРЕ | · PTR R<br>ID | ecords<br>CLIENT-MAC  | RR-RECORD-DATA     |
| _googlecasttcp.local                          | 4500 | WLAN | 2             | 48d6.d50c.a620        | Chromecast-Ultra-6 |
| RECORD-NAME                                   | TTL  | ТҮРЕ | SRV R         | ecords<br>CLIENT-MAC  | RR-RECORD-DATA     |
| Chromecast-Ultra-687f65f66d478b2c787eac8bc7c9 | 4500 | WLAN | 2             | 48d6.d50c.a620        | 0 0 8009 687f65f6- |
| RECORD-NAME                                   | TTL  | ТҮРЕ | A/AAAA<br>ID  | Records<br>CLIENT-MAC | RR-RECORD-DATA     |
| 687f65f6-6d47-8b2c-787e-ac8bc7c9efad.local    | 4500 | WLAN | 2             | 48d6.d50c.a620        | 172.16.9.11        |
| RECORD-NAME                                   | TTL  | ТҮРЕ | • TXT R<br>ID | ecords<br>CLIENT-MAC  | RR-RECORD-DATA     |
| Chromecast-Ultra-687f65f66d478b2c787eac8bc7c9 | 4500 | WLAN | 2             | 48d6.d50c.a620        | [172]'id=687f65f66 |

C9800#

### 疑難排解

本節提供的資訊可用於對組態進行疑難排解。

如果您需要檢查有關C9800上發生的所有交換、查詢、快取行為、響應、丟棄、錯誤等的更多詳細 資訊,請在重新建立問題的同時在C9800上收集這些跟蹤(連線提供該服務的裝置和客戶端請求該 服務,讓他們嘗試發現所需的服務):

- 1. 在C9800上運行此命令:set platform software trace wncd <0-7> chassis active R0 mdns debug
- 2. 重現問題。
- 3. 最後,運行此命令以收集已啟用的跟蹤:show platform software trace message wncd <0-7> chassis active R0

### 相關資訊

- <u>疑難排解和瞭解無線LAN控制器(WLC)上的mDNS閘道</u>
- <u>技術支援與文件 Cisco Systems</u>

#### 關於此翻譯

思科已使用電腦和人工技術翻譯本文件,讓全世界的使用者能夠以自己的語言理解支援內容。請注 意,即使是最佳機器翻譯,也不如專業譯者翻譯的內容準確。Cisco Systems, Inc. 對這些翻譯的準 確度概不負責,並建議一律查看原始英文文件(提供連結)。